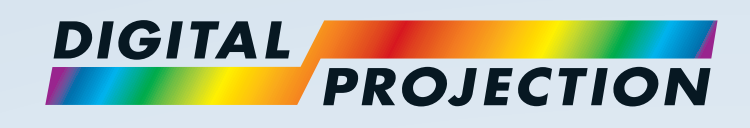

# E-Vision 6800 3D 系列 高亮数字视频投影仪

> 安装与快速上手指南
 > 连接指南
 > 操作指南
 > 远程通信指南

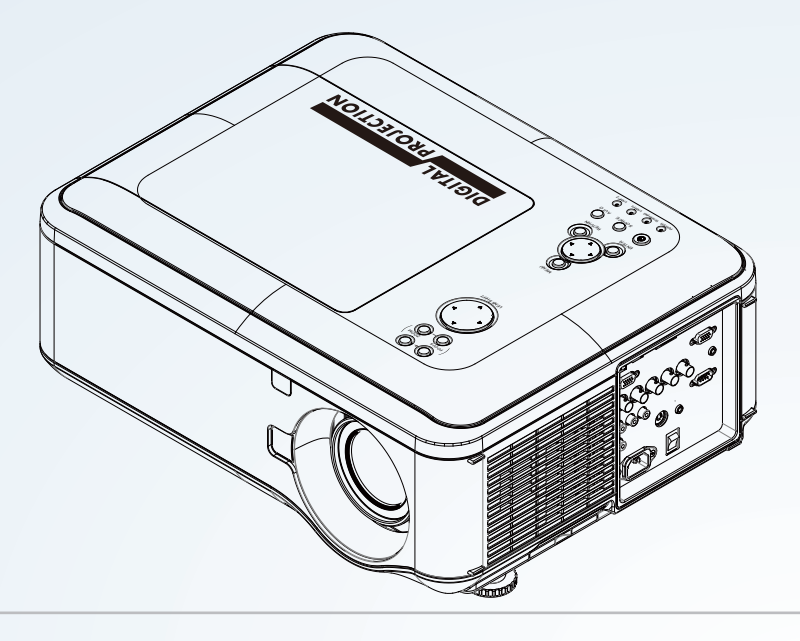

2015 年 2 月,版本 A 116-281A

## 关于本文件

为确保投影仪的安全和长期使用,请遵守本手册的说明。

### 本手册中使用的符号

本文件每个页面都有专用注释区域。注释区域的信息附带以下符号:

整告:该符号表示除非严格遵守使用说明,否则您本人或设备可能遭受物理伤害危险。

电击警告:该符合表示除非严格遵守使用说明,否则存在电击危险。

注释:该符号表示您应当阅读一些重要信息。

### 产品修改

我们 Digital Projection 公司不断努力改进产品,因此可能不经事先通知,变更产品规格和外观设计,以及添加新的特征。

法律提示

本文件中提及的商标和商号仍归各自权利人所有。 Digital Projection 公司声明,除自身财产权益外,放弃对于其他商标和商号的任何财产利益。

版权所有 © 2015 Digital Projection Ltd. 保留所有权利。

2015 年 2 月,版本 A

注释

## 前言

祝贺您购买 Digital Projection 公司产品。

您的投影仪具有以下主要特征:

- 支持多数 3D 格式。
- HDBaseT® 用于传送无压缩高清视频,最远距离信号源 100 米。
- 用于高亮应用和色彩临界应用的可更换色轮。
- 用于增强系统亮度的 BrilliantColor™。
- 用于增强暗镜头黑电平的 DynamicBlack<sup>™</sup>。
- 独立一级和二级色彩的灰度、饱和度以及增量。
- 纵向和横向梯形校正。
- 可通过局域网和 RS232 接口进行控制。
- 电机控制镜头底座。

序列号位于投影仪标签处。请在此记录:

| 注释 |
|----|
|    |
|    |
|    |
|    |
|    |
|    |
|    |
|    |
|    |
|    |
|    |
|    |
|    |
|    |
|    |
|    |
|    |
|    |
|    |
|    |
|    |
|    |
|    |
|    |
|    |
|    |
|    |
|    |
|    |
|    |
|    |
|    |
|    |
|    |
|    |
|    |
|    |
|    |
|    |

## 目录

| 安装与快速上手指南                                 | .1               |
|-------------------------------------------|------------------|
| <b>开始认识投影仪</b>                            | 2<br>2<br>2<br>3 |
| <b>更换镜头、灯泡和色轮</b><br>拆卸镜头<br>安装镜头<br>更换灯泡 | 4<br>4<br>4<br>5 |
| 更换色轮                                      | 6<br>7<br>8<br>8 |
| 选择输入信号或测试模型                               | 8<br>8<br>8      |
| <b>调整镜头</b><br>缩放<br>                     | 9<br>9<br>9<br>9 |
| 通 <b>珍</b><br><b>调整图像</b><br>方向<br>纵横比    | 9<br>9<br>9      |
| <sup>画质</sup> 1<br>关闭投影仪电源1               | 9<br>0           |

| 连接指南      | 11 |
|-----------|----|
| 信号输入和输出   |    |
| 支援的信号输入模式 |    |
| 2D 信号输入模式 | 14 |
| 3D 信号输入模式 | 16 |
| 控件连接      |    |

| 操作指南                                       | 19       |
|--------------------------------------------|----------|
| 遥控器的使用                                     | 21       |
| <b>投影仪的使用</b><br>Main(主菜单)                 | 23<br>23 |
|                                            | 24       |
| <br>  Image(图像菜单)                          |          |
| -<br>Image Mode(图像模式)                      | 25       |
| Brightness(亮度)和 Contrast(对比度)              | 25       |
| Gamma(伽马)                                  |          |
| Dynamic Black(动态黑色)                        | 26       |
| Saturation、Hue、Sharpness 和 Noise Reduction |          |
| Position(位置)和 Phase(相位)                    | 27       |
| Resync(重新同步)                               | 27       |
| │<br>│ Color(色彩菜单)                         |          |
| Color Space(色域)                            |          |
| Color Temperature(色温)                      | 29       |
| <br>Trim (修整)                              | 30       |
| Hue(灰度)/ Saturation(饱和度)/ Gain(増益)         | 30       |

## 目录(续)

| Geometry (几何图形菜单)                      | 31 |
|----------------------------------------|----|
| Aspect Ratio(纵横比)                      | 31 |
| H Keystone(横向梯形校正)和 V Keystone(纵向梯形校正) | 32 |
| Overscan(过扫描)                          | 34 |
| 3D 菜单                                  | 35 |
| 3D Swap 设置说明                           | 35 |
| 3D 类型                                  | 36 |
| 3D 图像的帧速倍增                             | 37 |
| Lamps ( 灯泡菜单 )                         | 38 |
| Setup(设置菜单)                            | 39 |
| Network(网络)                            | 40 |
| RS232                                  | 40 |
| Security(安全)                           | 41 |
| Filter(过滤器)                            | 41 |
| System(系统)                             | 42 |
| Information ( 信息菜单 )                   | 43 |
| Source information (源图信息)              | 43 |
| 菜单映射                                   | 44 |

| 远程通信 | 省南4    | 47 |
|------|--------|----|
| 前言   |        | 19 |
|      | 网络设置   | 49 |
|      | 串行端口设置 | 49 |
|      | 协议命令   | 50 |
|      | 示例     | 50 |
|      | 响应方式   | 50 |
|      |        |    |

| 命令打    | 皆南             | 51 |
|--------|----------------|----|
|        | 输入             | 51 |
|        | 测试模型           | 51 |
|        | Lens 菜单        | 51 |
|        | Image 菜单       | 52 |
|        | Color 菜单       | 53 |
|        | Geometry 菜单    | 53 |
|        | 7<br>3D 菜单     | 54 |
|        | Lamps 菜单       | 54 |
|        | Setup 菜单       | 55 |
|        | Information 菜单 | 55 |
| 网页西    | 記置实用程序         | 56 |
| 1.3241 | 电子邮件设置         | 57 |
|        | 投影仪控件          | 58 |
|        | PJLink 安全选项    | 59 |

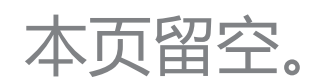

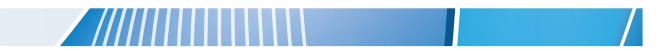

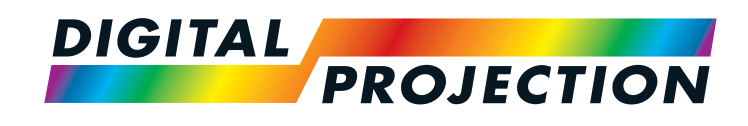

# E-Vision 6800 3D 系列 高亮数字视频投影仪

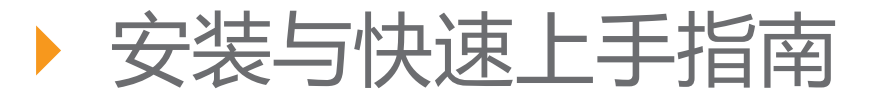

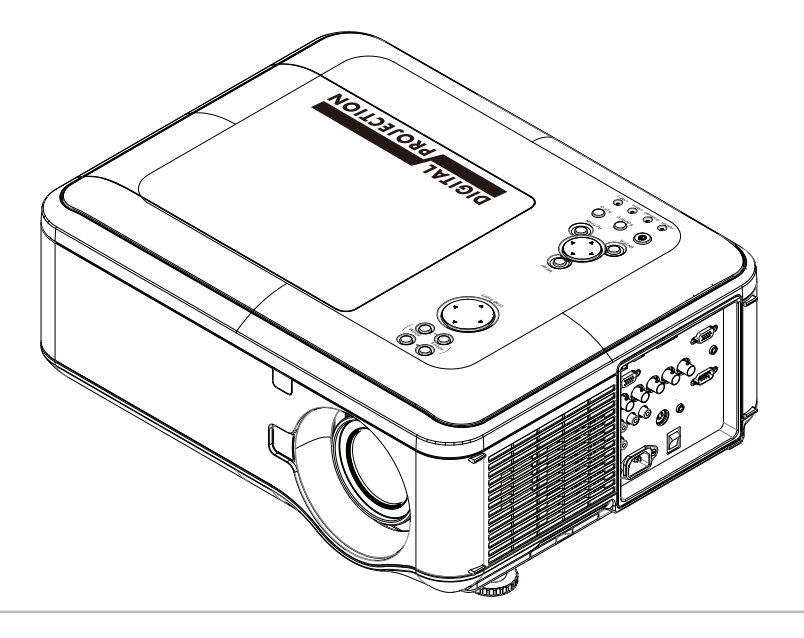

## 指南内容

| 开始认识投影仪             | 2      |
|---------------------|--------|
| 前后视图                | 2      |
| 遥控器                 | 2      |
| 控制面板和指示灯            | 3      |
| 更换镜头、灯泡和色轮          | 4      |
|                     | 4      |
| 安装镜头                | 4      |
| 更换灯泡                | 5      |
| 更换色轮                | 6      |
| 屈墓与投影仪的摆放位置         | 7      |
| テキリスジスは近天の日日        | 0      |
|                     | 0      |
|                     | 0      |
| 选择铜入信号或测试模型<br>输入信号 | 8<br>8 |
| 测试模型                | 8      |
| 调整镜头                | 9      |
| 缩放                  | 9      |
| 对焦                  | 9      |
| 位移                  | 9      |
| 调整图像                | 9      |
| 方向                  | 9      |
| 纵横比                 | 9      |
| 画质                  | 9      |
| 关闭投影仪电源1            | 0      |

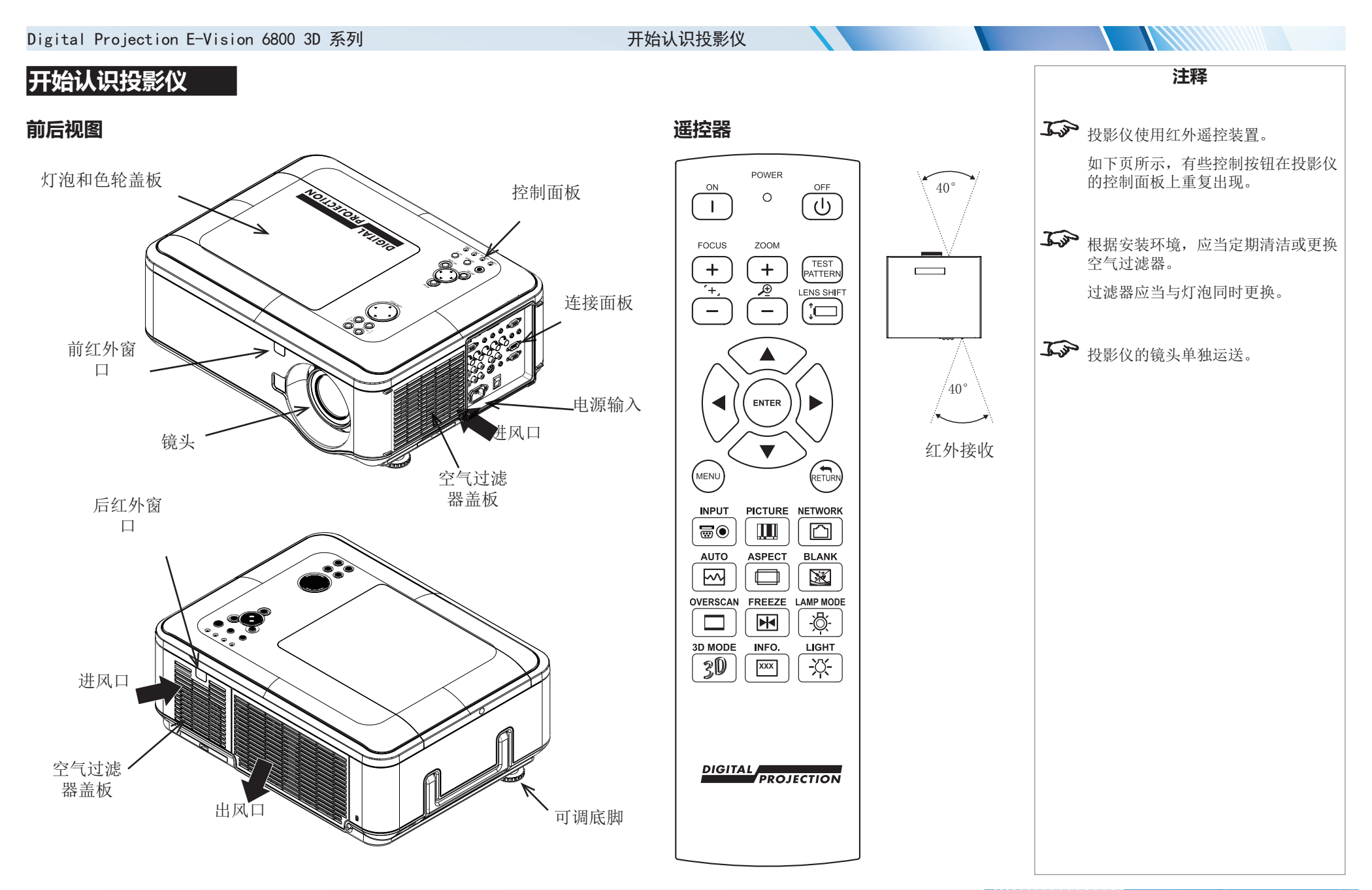

安装与快速上手指南

![](_page_9_Figure_0.jpeg)

安装与快速上手指南

![](_page_10_Figure_0.jpeg)

# Digital Projection E-Vision 6800 3D 系列 更换镜头、灯泡和色轮 更换灯泡 注释 1. 如图所示, 拉开灯泡舱。 2. 拧下固定灯泡模块的二颗不脱螺钉。 3. 拉住把手上提,取下灯泡模块。 在进行以下操作之前,总要使灯泡先 冷却 5 分钟: -断开电源 2 -移动投影仪 ٢ 灯泡的更换必须由具备适当资格的人 员完成。 **ふ** 如果在工作期间有盖板打开,投影仪 将关机。 **ふ** 过滤器应当与灯泡同时更换。 4. 插入新的灯泡模块。 5. 拧紧螺钉。 6. 重新装上灯泡舱盖板。 5 $\bigcirc$

安装与快速上手指南

 $\bigcirc$ 

![](_page_12_Figure_0.jpeg)

安装与快速上手指南

屏幕与投影仪的摆放位置

## 屏幕与投影仪的摆放位置

- 1. 安装屏幕,确保屏幕处于最佳观看位置。
- 安装投影仪,确保投影仪距离合适,使图像填满整个屏幕。调整可调底脚,使投影仪保持水平,并与屏幕垂直。 或者,也可使用 5 颗 M4 螺栓(最大长度 12 毫米 [0.5 英寸]),将投影仪安装到天花板底座(配件可选)。

![](_page_13_Figure_5.jpeg)

天花板安装底座位于投影仪底部

![](_page_13_Figure_7.jpeg)

Digital Projection E-Vision 6800 3D 系列 投影仪的操作 投影仪的操作 注释 在首次开机之前,确认电路已经接 接通投影仪电源 地。接地不良可能损坏投影仪。 使用电源电缆连接干线电源与投影仪。打开电源接头一侧的开关。 • 等待自检完成,并且投影仪控制面板上的 Power 指示灯显示黄色。灯泡将熄灭,投影仪将进入STANDBY模式。 ٠ 按下控制面板上的(<sup>1</sup>),或者按下遥控器上的 POWER ON 按钮。 在进行以下操作之前,总要使灯泡先 控制面板上的 Power 指示灯将闪动绿灯几秒钟,同时灯泡完全亮起。当投影仪准备就绪时,Power指示灯将显示稳定的绿灯。 冷却 5 分钟: -断开电源 -移动投影仪 选择输入信号或测试模型 输入信号 将图像源接入投影仪。投影仪将自动检测输入信号,并且在 2 至 3 秒内显示。 如果连接的信号不止一个,则选择您想显示的图像: 按下控制面板上的 SOURCE 按钮,在不同输入选项之间切换, 或者按下遥控器上的 INPUT 按钮,然后再使用左右箭头按钮,在不同输入选项之间切换。 **ふ** 关于如何将图像源连接到投影仪的全 部详情,参见连接指南。 **ふ** 要想了解如何使用控制按钮和菜单系 测试模型 统的全部详情,参见操作指南。 要显示一个测试模型,按照以下任何一项操作: • 按下遥控器上的 TEST PATTERN 按钮,然后再使用左右箭头按钮,在不同模型选项之间切换。 使用 OSD ( 屏幕显示 ) : 1. 打开 Main 菜单, 高亮洗中 Test Pattern, 然后按下 ENTER, 打开可用的测试模型列表。 2. 使用上下箭头按钮调整 Zoom。

| Digital Projection E-Vision 6800 3D 系列                      | 投影仪的操作 |  |                                   |
|-------------------------------------------------------------|--------|--|-----------------------------------|
| 调整镜头                                                        |        |  | 注释                                |
| 缩放                                                          |        |  |                                   |
| ● 使用控制面板或遥控器上的 <b>ZOOM +/-</b> 按钮调整镜头,使图像充满整个屏幕。            |        |  |                                   |
|                                                             |        |  |                                   |
| ● 使用投制囬板或遮拴畚上的 FOCUS +/- 按钮调整镜头, 且主图像清晰。                    |        |  |                                   |
| <b>位移</b> ● 使用控制面板上的 LENS SHIFT 按钮,调整图像位置,                  |        |  |                                   |
| 或者,按下遥控器上的 LENS SHIFT 按钮,然后使用箭头按钮调整图像位置。                    |        |  |                                   |
| 调整图像                                                        |        |  |                                   |
| 方向                                                          |        |  |                                   |
| ● 使用 Setup 菜单上的 Orientation 设置。                             |        |  |                                   |
| 纵横比                                                         |        |  |                                   |
| ● 按下遥控器上的 ASPECT 按钮,在所有可用设置之间切换。                            |        |  |                                   |
| 或者使用 Geometry 菜单上的 Aspect Ratio 设置。                         |        |  |                                   |
| <b>画质</b><br>● 按下遥控器上的 PICTURE 按钮,打开 Image 菜单,然后使用滑块调节亮度、对b | 比度等。   |  | 承示 要想了解如何使用控制按钮和菜单系统的全部详情,参见操作指南。 |
|                                                             |        |  |                                   |
|                                                             |        |  |                                   |
|                                                             |        |  |                                   |
|                                                             |        |  |                                   |
|                                                             |        |  |                                   |

2015 年 2 月,版本 A

| Digital Projection E-Vision 6800 3D 系列        | 投影仪的操作         |                    |     |                    |
|-----------------------------------------------|----------------|--------------------|-----|--------------------|
| 关闭投影仪电源                                       |                |                    |     | 注释                 |
| • 按下控制面板上的 🔱 或者遥控器上的 STANDBY 按钮, 然后在 5 秒钟内再按- | 一次,以确认您希望关闭系约  | 充。                 |     |                    |
| 灯泡将熄灭,在灯泡冷却期间,控制面板上的 Power 指示灯将闪动黄灯几秒钟。       | 然后,控制面板上的 Powe | <b>r</b> 指示灯将显示黄色, | 投影仪 | • 在进行以下操作之前,总要使灯泡失 |
| <ul> <li>● 关闭电源接头一侧的开关。断开投影仪的电源电缆。</li> </ul> |                |                    |     | 冷却 5 分钟:           |
|                                               |                |                    |     | -断开电源              |
|                                               |                |                    |     | ⁻℩₽ϤIJӾ≌҂ӏҲ        |
|                                               |                |                    |     |                    |
|                                               |                |                    |     |                    |
|                                               |                |                    |     |                    |
|                                               |                |                    |     |                    |
|                                               |                |                    |     |                    |
|                                               |                |                    |     |                    |
|                                               |                |                    |     |                    |
|                                               |                |                    |     |                    |
|                                               |                |                    |     |                    |
|                                               |                |                    |     |                    |
|                                               |                |                    |     |                    |
|                                               |                |                    |     |                    |
|                                               |                |                    |     |                    |
|                                               |                |                    |     |                    |
|                                               |                |                    |     |                    |
|                                               |                |                    |     |                    |
|                                               |                |                    |     |                    |
|                                               |                |                    |     |                    |
|                                               |                |                    |     |                    |
| 安装与快速上手指南                                     |                |                    |     | 2015 年 2 月, 版本 A   |

![](_page_17_Picture_0.jpeg)

# E-Vision 6800 3D 系列 高亮数字视频投影仪

![](_page_17_Figure_2.jpeg)

![](_page_17_Figure_3.jpeg)

## 指南内容

| 信号输入和输出   | 13 |
|-----------|----|
| 支援的信号输入模式 | 14 |
| 2D 信号输入模式 | 14 |
| 3D 信号输入模式 | 16 |
| 控件连接      | 18 |

| <ul> <li>Elesta Canada</li> <li>HOBaseT ##@@#10BaseT ##@@#10BaseT ##@@#10BaseT ##@@#10BaseT ##@@#10BaseT ##@@#10BaseT ##@@#10BaseT ##@@#10BaseT ##@@#10BaseT ##@@#10BaseT ##@@#10BaseT ##@@#10BaseT ##@@#10BaseT ##@@#10BaseT ##@@#10BaseT ##@@#10BaseT ##@#10BaseT ##@#10BaseT ##@#10BaseT ##@#10BaseT ##@#10BaseT ##@#10BaseT ##@#10BaseT ##@#10BaseT ##@#10BaseT ##@#10BaseT ##@#10BaseT ##@#10BaseT ##@#10BaseT ##@#10BaseT ##@#10BaseT ##@#10BaseT ##@#10BaseT ##@#10BaseT ##@#10BaseT ##@#10BaseT ###@#10BaseT ##@#10BaseT ##@#10BaseT ##@#10BaseT ##@#10BaseT ####################################</li></ul>                                                                                                    | Digital Projection E-Vision 6800 3D 系列                                                                                            | 信号输入和输出 |                           |
|----------------------------------------------------------------------------------------------------|----------------------------------------------------------------------------------------------------|---------|---------------------------|
| <ul> <li>HDBaseT/LAN<br/>按改不目 HDBaseT 兼容设备的数字信号。</li> <li>VGA<br/>本项略入表现使用容益找 (Ca 电微连按信<br/>等等与短差议, 这样 信誉海可通过显示频地通道<br/>(DC ) 判断贷款(SW Ca 电微连按查<br/>等等与短差议, 这样 信誉海可通过显示频地通道<br/>(DC ) 判断贷款(SW Ca 电微连按查 BNC 连<br/>接感,</li> <li>分量 1<br/>将一组 Rose, RGBHV 或 YCbcr 电缆连接查 BNC 连<br/>接感,</li> <li>分量 2<br/>将量 2<br/>将每合侧频电缆连接至单 RCA 声音连接器.</li> <li>S-Video<br/>客 S-Video<br/>客 S-Video<br/>客 S-Video<br/>指数 14 能公 支持 HDCP 1.1和 DV110,</li> <li>Dr D<br/>本项编入可以建成兼容信号等的数字信号 (DV1-D);<br/>支持 HDCP,</li> <li><b>EMBMELHET</b><br/>将相似显视频电缆 (VGA) 连接至 15 针 D 型接头.</li> </ul>                                                                                                    | 信号输入和输出                                                                                                    |         | 注释                        |
| <ul> <li>YGA<br/>本可能 是次年自注意可以使规程信号、<br/>当使用波输入时,最好使用全截线 VGA 电缆连接音<br/>间DC 2 月衝行長岁 (必要) 通过显示或距通值<br/>(DC 2 月衝行長岁 (必要) 迎 通道显示或距通值<br/>(DC 2 月衝行長岁 (必要) 迎 通道显示或距通值<br/>(DC 2 月衝行長岁 (必要) 迎 通道显示或距通值<br/>(DC 2 月衝行長岁 (必要) 迎 一 (○) (○) (○) (○) (○) (○) (○) (○) (○) (○)</li></ul>                                                                                                    | <ul> <li>HDBaseT/LAN<br/>接收来自 HDBaseT 兼容设备的数字信号。</li> </ul>                                                                       |         | 当 Standby Mode 被设为 Eco 时: |
| <ul> <li>分量 1<br/>将一组 RGsB、RGBHV 或 YCbCr 电缆连接至 BNC 连<br/>接恶.</li> <li>分量 2<br/>将一组 YPDPr或 YCbCr 电缆连接至 RCA 声音连接器.</li> <li>分型 2<br/>将 5-Video 连接到 4 针迷你 DIN 连接器.</li> <li>HDMI<br/>本项 HDMI 1.4 输入支持 HDCP 1.1和 DVI 10.</li> <li>DVI-D<br/>本项输入可以接收兼容信号源的数字信号 (DVI-D).<br/>支持 HDCP.</li> <li>MR器输出接口<br/>将模拟监视器电缆 (VGA) 连接至 15 针 D 型接头.</li> </ul>                                                                                                    | 2 VGA<br>本项输入接收来自计算机的模拟信号。<br>当使用该输入时,最好使用全配线 VGA 电缆连接信<br>号源与投影仪。这样,信号源可通过显示数据通道<br>(DDC)判断投影仪的功能,并显示优化图像。这种电<br>缆有蓝色连接器外壳,易于辨识。 |         | 监视器输出接口连接被禁用。             |
| <ul> <li>分量 2<br/>将一组 YPbPr或 YCbCr 电缆连接至 RCA 声音连接器。</li> <li>3 WM<br/>将复合视频电缆连接至单 RCA 声音连接器。</li> <li>5 -Video 连接到 4 针迷你 DIN 连接器。</li> <li>HDMI<br/>本项 HDM1 1.4 输入支持 HDCP 1.1 和 DVI 1.0.</li> <li>DVI-D<br/>本项输入可以接收兼容信号源的数字信号 (DVI-D).<br/>支持 HDCP。</li> <li>监视器输出接口<br/>将模拟监视器电缆 (VGA) 连接至 15 针 D 型接头。</li> </ul>                                                                                                    | 3 分量 1<br>将一组 RGsB、RGBHV 或 YCbCr 电缆连接至 BNC 连接器。                                                                                   |         |                           |
| <ul> <li>1 2 2 2 2 2 2 2 2 2 2 2 2 2 2 2 2 2 2 2</li></ul>                                                                                                    | <ul> <li>分量 2</li> <li>将一组 YPbPr或 YCbCr 电缆连接至 RCA 声音连接器。</li> </ul>                                                               |         |                           |
| <ul> <li>S-Video<br/>将 S-Video 连接到 4 针迷你 DIN 连接器。</li> <li>HDMI<br/>本项 HDMI 1.4 输入支持 HDCP 1.1 和 DVI 1.0。</li> <li>DVI-D<br/>本项输入可以接收兼容信号源的数字信号 (DVI-D)。<br/>支持 HDCP。</li> <li>监视器输出接口<br/>将模拟监视器电缆 (VGA) 连接至 15 针 D 型接头。</li> </ul>                                                                                                    | 5 视频<br>将复合视频电缆连接至单 RCA 声音连接器。                                                                                                    |         | -0                        |
| <ul> <li>7 HDMI<br/>本项 HDMI 1.4 输入支持 HDCP 1.1 和 DVI 1.0.</li> <li>8 DVI-D<br/>本项输入可以接收兼容信号源的数字信号 (DVI-D).<br/>支持 HDCP。</li> <li>9 (●) ● ● ● ● ● ● ● ●</li> <li>9 (●) ● ● ● ● ●</li> <li>9 (●) ● ● ● ●</li> <li>9 (●) ● ● ●</li> <li>9 (●) ● ●</li> <li>9 (●) ● ●</li> <li>9 (●) ●</li> <li>9 (●) ●<td>6 S-Video<br/>将 S-Video 连接到 4 针迷你 DIN 连接器。</td><td></td><td></td></li></ul> | 6 S-Video<br>将 S-Video 连接到 4 针迷你 DIN 连接器。                                                                                         |         |                           |
| <ul> <li>3 DVI-D<br/>本项输入可以接收兼容信号源的数字信号 (DVI-D).<br/>支持 HDCP。</li> <li>9 监视器输出接口<br/>将模拟监视器电缆 (VGA) 连接至 15 针 D 型接头。</li> <li>● ● ● ● ● ● ● ● ● ● ● ● ● ● ● ● ● ● ●</li></ul>                                                                                                    | 7 HDMI<br>本项 HDMI 1.4 输入支持 HDCP 1.1 和 DVI 1.0。                                                                                    |         |                           |
| ③ 监视器输出接口<br>将模拟监视器电缆 (VGA) 连接至 15 针 D 型接头。       ④ ● ③ ④ ④ ④       ● ○ ○ ○ ○ ○ ○ ○ ○ ○ ○ ○ ○ ○ ○ ○ ○ ○ ○ ○                                                                                                    | <ul> <li><b>DVI-D</b></li> <li>本项输入可以接收兼容信号源的数字信号 (DVI-D)。</li> <li>支持 HDCP。</li> </ul>                                           |         |                           |
|                                                                                                    | <ul> <li> <b>监视器输出接口</b><br/>将模拟监视器电缆 (VGA) 连接至 15 针 D 型接头。      </li> </ul>                                                      |         |                           |
|                                                                                                    |                                                                                                    |         |                           |
|                                                                                                    |                                                                                                    |         |                           |

页数 13

2015 年 2 月,版本 A

#### 支援的信号输入模式

## 支援的信号输入模式

### 2D 信号输入模式

|      | 信号      | 分辨率         | 更新频率 (Hz) | 全部的扫<br>描线 | 水平同步<br>(kHz) | VIDEO /<br>S-VIDEO | Component<br>1 & 2 | VGA | HDMI /<br>HDBaseT | (D-IVD) IVD |
|------|---------|-------------|-----------|------------|---------------|--------------------|--------------------|-----|-------------------|-------------|
| SDTV | 480i    | 720 x 480   | 59.94     | 525        | 15.73         | ✓                  | ✓                  |     |                   |             |
|      | 576i    | 720 x 576   | 50.00     | 625        | 15.63         | ✓                  | ✓                  |     |                   |             |
| EDTV | 480p59  | 720 x 480   | 59.94     | 525        | 31.47         |                    | ✓                  |     | ✓                 |             |
|      | 480p60  | 720 x 480   | 60.00     | 525        | 31.50         |                    | ✓                  |     | ✓                 |             |
|      | 576p50  | 720 x 576   | 50.00     | 625        | 31.25         |                    | ✓                  |     | ✓                 |             |
| HDTV | 720p50  | 1280 x 720  | 50.00     | 750        | 37.50         |                    | ✓                  |     | ✓                 |             |
|      | 720p59  | 1280 x 720  | 59.94     | 750        | 44.96         |                    | ✓                  |     | ✓                 |             |
|      | 720p60  | 1280 x 720  | 60.00     | 750        | 45.00         |                    | ✓                  |     | ✓                 |             |
|      | 1080p23 | 1920 x 1080 | 23.98     | 1125       | 26.97         |                    | ✓                  |     | ✓                 |             |
|      | 1080p24 | 1920 x 1080 | 24.00     | 1125       | 27.00         |                    | ✓                  |     | ✓                 |             |
|      | 1080p25 | 1920 x 1080 | 25.00     | 1125       | 28.13         |                    | ✓                  |     | ✓                 |             |
|      | 1080p29 | 1920 x 1080 | 29.97     | 1125       | 33.72         |                    | ✓                  |     | ✓                 |             |
|      | 1080p30 | 1920 x 1080 | 30.00     | 1125       | 33.75         |                    | ✓                  |     | ✓                 |             |
|      | 1080i50 | 1920 x 1080 | 50.00     | 1125       | 28.13         |                    | ✓                  |     | ✓                 |             |
|      | 1080p50 | 1920 x 1080 | 50.00     | 1125       | 56.25         |                    | ✓                  |     | ✓                 | ✓           |
|      | 1080i59 | 1920 x 1080 | 59.94     | 1125       | 33.72         |                    | ✓                  |     | ✓                 |             |
|      | 1080p59 | 1920 x 1080 | 59.94     | 1125       | 67.43         |                    | ✓                  |     | ✓                 | ✓           |
|      | 1080i60 | 1920 x 1080 | 60.00     | 1125       | 33.75         |                    | ✓                  |     | ✓                 |             |
|      | 1080p60 | 1920 x 1080 | 60.00     | 1125       | 67.50         |                    | ✓                  |     | $\checkmark$      | ✓           |
| 续下页  |         |             |           |            |               |                    |                    |     |                   |             |

注释

#### 支援的信号输入模式

| ŧ        | <b>号</b> | 分辨率         | 更新频率 (Hz) | 全部的扫<br>描线 | 水平同步<br>(kHz) | VIDEO /<br>S-VIDEO | Component<br>1 & 2 | VGA          | HDMI /<br>HDBaseT | (D-IVD) IVD  |
|----------|----------|-------------|-----------|------------|---------------|--------------------|--------------------|--------------|-------------------|--------------|
| COMPUTER | VGA59    | 640 x 480   | 59.94     | 525        | 31.47         |                    |                    | $\checkmark$ | $\checkmark$      | $\checkmark$ |
|          | VGA60    | 640 x 480   | 60.00     | 525        | 31.50         |                    |                    | $\checkmark$ | $\checkmark$      | $\checkmark$ |
|          | VGA75    | 640 x 480   | 75.00     | 500        | 37.50         |                    |                    | $\checkmark$ | $\checkmark$      | $\checkmark$ |
|          | SVGA60   | 800 x 600   | 60.32     | 628        | 37.88         |                    |                    | $\checkmark$ | $\checkmark$      | $\checkmark$ |
|          | SVGA75   | 800 x 600   | 75.00     | 625        | 46.88         |                    |                    | ~            | $\checkmark$      | ~            |
|          | SVGA85   | 800 x 600   | 85.06     | 631        | 53.67         |                    |                    | ✓            | $\checkmark$      | ~            |
|          | XGA60    | 1024 x 768  | 60.00     | 806        | 48.36         |                    |                    | ✓            | $\checkmark$      |              |
|          | XGA70    | 1024 x 768  | 70.07     | 806        | 56.48         |                    |                    | ✓            | $\checkmark$      |              |
|          | XGA75    | 1024 x 768  | 75.03     | 800        | 60.02         |                    |                    | $\checkmark$ | $\checkmark$      |              |
|          | WXGA50   | 1280 x 720  | 49.83     | 744        | 37.07         |                    |                    | $\checkmark$ | $\checkmark$      |              |
|          | WXGA60   | 1280 x 768  | 59.87     | 798        | 47.78         |                    |                    | $\checkmark$ | $\checkmark$      |              |
|          | WXGA75   | 1280 x 768  | 74.89     | 805        | 60.29         |                    |                    | $\checkmark$ | $\checkmark$      |              |
|          | WXGA85   | 1280 x 768  | 84.84     | 809        | 68.63         |                    |                    | $\checkmark$ | $\checkmark$      |              |
|          | WXGA60   | 1280 x 800  | 59.81     | 831        | 49.70         |                    |                    | $\checkmark$ | $\checkmark$      | ✓            |
|          | SXGA60   | 1280 x 1024 | 60.02     | 1066       | 63.98         |                    |                    | $\checkmark$ | $\checkmark$      | $\checkmark$ |
|          | SXGA75   | 1280 x 1024 | 75.02     | 1066       | 79.98         |                    |                    | ✓            | ✓                 | ✓            |
|          | SXGA85   | 1280 x 1024 | 85.02     | 1072       | 91.15         |                    |                    | ✓            | $\checkmark$      | ✓            |
|          | SXGA+60  | 1400 x 1050 | 59.98     | 1089       | 65.32         |                    |                    | $\checkmark$ | $\checkmark$      | $\checkmark$ |
|          | UXGA60   | 1600 x 1200 | 60.00     | 1250       | 75.00         |                    |                    | $\checkmark$ | $\checkmark$      | ✓            |
|          | WSXGA+60 | 1680 x 1050 | 59.95     | 1089       | 65.29         |                    |                    | $\checkmark$ | $\checkmark$      | $\checkmark$ |
|          | FHD50    | 1920 x 1080 | 49.92     | 1114       | 55.62         |                    |                    | $\checkmark$ | $\checkmark$      |              |
|          | WUXGA60  | 1920 x 1200 | 59.95     | 1235       | 74.04         |                    |                    | $\checkmark$ | $\checkmark$      | $\checkmark$ |

注释

#### 支援的信号输入模式

## 3D 信号输入模式

| 信号                          | 分辨率         | 更新频率 (Hz) | 全部的扫<br>描线 | 水平同步<br>(kHz) | HDMI /<br>HDBaseT | Q-IVQ        |
|-----------------------------|-------------|-----------|------------|---------------|-------------------|--------------|
| VGA59 Frame Sequential      | 640 x 480   | 59.94     | 525        | 31.47         |                   | ✓            |
| SVGA60 Frame Sequential     | 800 x 600   | 60.32     | 628        | 37.88         |                   | ~            |
| XGA60 Frame Sequential      | 1024 x 768  | 60.00     | 806        | 48.36         |                   | ✓            |
| XGA120 Frame Sequential     | 1024 x 768  | 120.00    | 813        | 97.55         |                   | ✓            |
| WXGA60 Frame Sequential     | 1280 x 800  | 59.81     | 831        | 49.70         |                   | √            |
| WXGA120 Frame Sequential    | 1280 x 800  | 119.90    | 847        | 101.56        |                   | ✓            |
| SXGA60 Frame Sequential     | 1280 x 1024 | 60.02     | 1066       | 63.98         |                   | √            |
| UXGA60 Frame Sequential     | 1600 x 1200 | 60.00     | 1250       | 75.00         |                   | ✓            |
| WUXGA60 Frame Sequential    | 1920 x 1200 | 59.95     | 1235       | 74.04         |                   | ✓            |
| 720p50 Frame Packing        | 1280 x 720  | 50.00     | 1470       | 37.50         | ✓                 |              |
| 720p50 Side-by-Side (Half)  | 1280 x 720  | 50.00     | 1470       | 37.50         | ✓                 |              |
| 720p50 Top-and-Bottom       | 1280 x 720  | 50.00     | 750        | 37.50         | ✓                 |              |
| 720p50 Frame Sequential     | 1280 x 720  | 50.00     | 750        | 37.50         |                   | ✓            |
| 720p120 Frame Sequential    | 1280 x 720  | 120.00    | 750        | 90.00         |                   | ✓            |
| 1080i50 Side-by-Side (Half) | 1920 x 1080 | 50.00     | 1125       | 56.25         | ✓                 |              |
| 1080i60 Side-by-Side (Half) | 1920 x 1080 | 60.00     | 1125       | 67.50         | ✓                 |              |
| 1080p24 Frame Packing       | 1920 x 1080 | 24.00     | 2205       | 27.00         | ~                 |              |
| 1080p24 Side-by-Side (Half) | 1920 x 1080 | 24.00     | 2205       | 27.00         | ✓                 |              |
| 1080p24 Top-and-Bottom      | 1920 x 1080 | 24.00     | 2205       | 27.00         | ✓                 |              |
| 1080p24 Frame Sequential    | 1920 x 1080 | 24.00     | 2205       | 27.00         |                   | ~            |
| 1080p50 Side-by-Side (Half) | 1920 x 1080 | 50.00     | 1125       | 56.25         | ✓                 |              |
| 1080p50 Top-and-Bottom      | 1920 x 1080 | 50.00     | 1125       | 56.25         | ✓                 |              |
| 1080p50 Frame Sequential    | 1920 x 1080 | 50.00     | 1125       | 56.25         |                   | $\checkmark$ |
| 续下页                         |             |           |            |               |                   |              |

注释

 只有HDMI和HDBaseT技术的投入支持 HDMI 1.4 3D格式。

### 支援的信号输入模式

| 信号                          | 分辨率         | 更新频率 (Hz) | 全部的扫<br>描线 | 水平同步<br>(kHz) | HDMI /<br>HDBaseT | D-IVD |
|-----------------------------|-------------|-----------|------------|---------------|-------------------|-------|
| 1080p60 Side-by-Side (Half) | 1920 x 1080 | 60.00     | 1125       | 67.50         | $\checkmark$      |       |
| 1080p60 Top-and-Bottom      | 1920 x 1080 | 60.00     | 1125       | 67.50         | ✓                 |       |
| 1080p60 Frame Sequential    | 1920 x 1080 | 60.00     | 1125       | 67.50         |                   | ✓     |

![](_page_23_Figure_3.jpeg)

| Digital Projection E-Vision 6800 3D 系列                                            | 控     | 件连接          |                                                                                                    |                            |
|-----------------------------------------------------------------------------------|-------|--------------|----------------------------------------------------------------------------------------------------|----------------------------|
| 控件连接                                                                              |       |              |                                                                                                    | 注释                         |
| HDBaseT/LAN<br>接收来自 HDBaseT 兼容设备的数字信号。<br>投影仪的所有特征都可通过局域网连接进行控制,控制时使用远程通信指南规定的命令。 |       |              |                                                                                                    |                            |
| 3D 同步输出<br>根据需要,连接至 Z Screen 或 3D IR 发射器。                                         |       | STORE STORES |                                                                                                    |                            |
| 3 <b>业务</b><br>USB 业务端口仅用于固件升级。                                                   |       |              | k                                                                                                    |                            |
| <b>有线遥控</b> 有线遥控可使用标准 TRS 电缆。                                                     |       |              |                                                                                                    |                            |
| 6 RS-232<br>投影仪的所有特征都可通过串行连接进行控制,控制<br>时使用遥控通信指南规定的命令。                            |       |              | /                                                                                                    | <b>ふ</b> 一日插入遥控电缆, 红外传输将被禁 |
| 6 屏幕触发器<br>触发器的输出可以连接到电动操作的屏幕,当投影仪<br>打开时,自动进行屏幕部署,或者投影仪切换到待机<br>状态时收缩屏幕。         |       |              |                                                                                                    | 用。                         |
|                                                                                   | 3 🔅 🍥 |              | ⊚<4                                                                                                    |                            |
|                                                                                   |       | )<br>) (⊂    | <u>○</u> <u>○</u> <u>○</u> <u>○</u> <u>○</u> <u>○</u> <u>○</u> <u>○</u> <u>○</u> <u>○</u> <u>○</u> <u>○</u> <u>○</u> <u></u> |                            |
|                                                                                   |       |              |                                                                                                    |                            |

![](_page_25_Picture_0.jpeg)

# E-Vision 6800 3D 系列 高亮数字视频投影仪

![](_page_25_Figure_2.jpeg)

![](_page_25_Figure_3.jpeg)

## 指南内容

| 遥控器的使用                                                                |
|-----------------------------------------------------------------------|
| 投影仪的使用                                                                |
| Main(主菜单) <b>23</b>                                                   |
| Lens ( 镜头菜单 )                                                         |
| Image(图像菜单)25<br>Image Mode(图像模式)25                                   |
| Brightness(亮度)和 Contrast(对比度) Brightness(亮度)和 Contrast(对比度) <b>25</b> |
| Gamma(伽马)                                                             |
| Dynamic Black(动态黑色) <b>26</b>                                         |
| Saturation、Hue、Sharpness 和 Noise Reduction                            |
| Position(位置)和 Phase(相位) <b>27</b>                                     |
| Resync(重新同步) <b>27</b>                                                |
| Color(色彩菜单)                                                           |
| Color Temperature(色温) <b>29</b>                                       |
| Trim(修整)                                                              |
| Hue(灰度)/ Saturation(饱和度)/ Gain(增益)                                    |
| Geometry(几何图形菜单)31<br>Aspect Ratio(纵横比)31                             |
| H Keystone(横向梯形校正)和 V Keystone(纵向梯形校正)                                |
| 0verscan(过扫描) <b>34</b>                                               |
| 3D 菜单                                                                 |
| 3D 类型                                                                 |
| Lamps(灯泡菜单) <b>38</b>                                                 |

| Setup(设置菜单)              | 39 |
|--------------------------|----|
| Network(网络)              | 40 |
| RS232                    | 40 |
| Security(安全)             | 41 |
| Filter(过滤器)              | 41 |
| System(系统)               | 42 |
| Information ( 信息菜单 )     | 43 |
| Source information(源图信息) | 43 |
| 菜单映射                     | 44 |

| Digital | Projection E-Vision 6800 3D 系列                      | 遥控器的使用   |           |    |                                        |
|---------|-----------------------------------------------------|----------|-----------|----|----------------------------------------|
| 遥控器     | 器的使用                                                | 1-(      | ON O OFF  |    | <b>注释</b><br>▲于菜单的设置,部分选项和控件可<br>能不可用。 |
| 0       | 接通电源                                                | <b>2</b> | OCUS ZOOM | -0 | 9 U ( U - 1 / U - 0                    |
| 2       | 关闭电源                                                | 3→       |           | 12 |                                        |
| 3       | 镜头控件:FOCUS(对焦)与 ZOOM(缩放)                            |          |           |    |                                        |
| 4       | <b>导航</b><br>使用箭头按钮选择菜单 , 使用 ENTER 按钮确定选择。          | 4>       |           |    |                                        |
| 5       | <b>MENU(菜单)</b><br>进入投影仪的屏幕显示功能。如果屏幕显示已经打开,按下本按钮退出。 | <b>A</b> |           |    |                                        |
| 6       | <b>INPUT(输入)</b><br>选择可用的视频输入信号。                    |          |           | •  |                                        |
| 7       | Auto(自动)<br>投影仪与当前输入信号重新同步。                         |          |           |    |                                        |
| 8       | OVERSCAN(过扫描)                                       |          |           |    |                                        |
| 9       | <b>3D MODE(3D 模式)</b><br>访问 3D 菜单。                  | 3D<br>3D |           |    |                                        |
| 10      | INFO(信息)<br>访问 Information 菜单。                      |          |           | •  |                                        |
| 下页继续    | Ę                                                   |          | DIGITAL   |    |                                        |
|         |                                                     |          |           |    |                                        |

#### 遥控器的使用 Digital Projection E-Vision 6800 3D 系列 1 注释 TEST PATTERN(测试模型) POWER 选择可用的测试模型。 ON OFF 0 ப 1 **ふ** 由于菜单的设置,部分选项和控件可 12 LENS SHIFT (镜头位移) 能不可用。 按下本按钮,然后使用箭头按钮调整镜头位置。 2 FOCUS ZOOM 13 PATTERN **RETURN(返回)** ++Ð 按下本按钮,离开当前菜单,退回上一级菜单。 ·+, Æ 3⇒ LENS SHIFT 14 \_ Ð \_ NETWORK(网络) 访问 Network 菜单。 15 PICTURE (画质) 访问 Image 菜单。 **4**⇒ ENTER 16 **BLANK(消隐)** 关闭图像。 Ð ASPECT (纵横比) RETURN 6 MENU Ð 选择可用的纵横比。 18 INPUT PICTURE NETWORK LAMP MODE (灯泡模式) $\square$ 14) 6 **.** 访问 Lamps 菜单。 15 ASPECT BLANK 19 AUTO FREEZE(冻结) 2 $\sim$ X 冻结当前图像。 OVERSCAN FREEZE LAMP MODE 20 -18<sub>19</sub> LIGHT (灯光) <u>ð</u> 8 按下本按钮,照亮遥控器上的按钮 10 秒钟。 3D MODE LIGHT INFO. -X- -3D 9 XXX -20 1 DIGITAL PROJECTION

#### 投影仪的使用

## 投影仪的使用

#### Main (主菜单)

• Input ( **输入** ) 按下 ENTER , 打开可用输入项列表。

使用 **上**▲下 ▼ 箭头按钮,从列表中选择一个输入项,然后按下 ENTER,确定 您的选择。

按下 MENU, 返回主菜单。

Test Pattern (测试模型)
 选项范围:

...Off(关闭)、White(白)、Black(黑)、Red(红)、Green(绿)、Blue( 蓝)、CheckerBoard(棋盘)、CrossHatch(交叉影线)、V Burst(纵向破裂)、H Burst(横向破裂)、ColorBar(色条)...

使用左 ◀右 ▶箭头按钮切换数值。

• Lens、Image、Color、Geometry、 3D、 Lamps, Setup 和 Information 按下 ENTER, 打开这些子菜单并进入不同设置。

| E-Vision 6800 WUX | KGA 3D          |             |
|-------------------|-----------------|-------------|
| Input             |                 | HDMI        |
| Test Pattern      |                 | Off         |
| Lens              |                 | <b>ل</b> م  |
| Image             |                 | Ļ           |
| Color             |                 | Ļ           |
| Geometry          |                 | ┙           |
| 3D                |                 | ┙           |
| Lamps             |                 | ┙           |
| Setup             |                 | ┙           |
| Information       |                 | <b>ب</b>    |
|                   |                 |             |
|                   |                 |             |
|                   |                 |             |
| Select Item       | [Enter] Submenu | [Menu] Exit |

| DVI-D       |
|-------------|
| HDRacaT     |
| nubasei     |
| VGA         |
| Component 1 |
| Component 2 |
| S-Video     |
| Video       |
|             |
|             |
|             |
|             |

## ♪ → か果没有连接输入源, Image 菜单 将不可使用。 → 部分设置关联到当前输入项以及 Image Mode设置(Bright(明亮)、 Presentation(报告)或Video(视 频))。当 Input / Image Mode 组合被重新选择时,投影仪将自动 数值,以备再次使用。例如,如果 您在 DVI-D 输入时,将 Image Mode 设置为 Bright,同时提高 Contrast值,则在下次使用 DVI-D 输入,并且 Image Mode 设置为 Bright 时,投影仪将自动设置相同 的 Contrast 值。 没有与 Input / Image Mode 组合

注释

没有与 Input / Image Mode 组合 相关联的设置被称为全局设置,在 Menu Map(菜单图)上用一个地球 图标 《表示,具体见后文。

![](_page_29_Picture_15.jpeg)

### Lens (镜头菜单)

镜头设置分为 Zoom/Focus (缩放/对焦模式)和 Shift (位移模式)。

在 Zoom/Focus 模式下:

- 使用上下箭头按钮调整 Zoom。
- 使用左右箭头按钮调整 Focus。

在 Shift 模式下,使用箭头按钮调整 Shift。

再次按下 ENTER 键,在 "Shift"和 "Zoom/Focus"模式之间切换。

| 汉影汉的使用             |         |    |
|--------------------|---------|----|
| Lens               | Control | 注释 |
| Zoom               |         |    |
| Focus              |         |    |
| Enter to Shift     |         |    |
|                    |         |    |
| Lens               | Control |    |
| Shift V            |         |    |
| Shift H            |         |    |
| Enter to Zoom/Focu | IS      |    |
|                    |         |    |
|                    |         |    |
|                    |         |    |
|                    |         |    |
|                    |         |    |
|                    |         |    |
|                    |         |    |
|                    |         |    |
|                    |         |    |
|                    |         |    |
|                    |         |    |
|                    |         |    |

#### Image (图像菜单)

Image Mode (图像模式)

选择包括:Bright(明亮)、Presentation(报告)和Video(视频)。

按下ENTER键,打开列表。

使用上▲下▼箭头按钮,从列表中选择一个图像模式,然后按下 ENTER,确定您的 选择。

按下 MENU,返回主菜单。

#### 投影仪的使用

![](_page_31_Picture_8.jpeg)

#### Brightness (亮度)和 Contrast (对比度)

高亮选中您希望编辑的设置,然后按下 ENTER,或者使用左◀右▶箭头按钮,打开 滑块。

使用左◀右▶箭头按钮调整滑块。

按下 MENU,关闭滑块。

![](_page_31_Picture_13.jpeg)

Brightness

![](_page_31_Picture_15.jpeg)

注释

#### 投影仪的使用

Image 菜单 ( 续前页 )

Gamma (伽马)

伽马消除曲线选项包括:1.0、1.8、2.0、2.2、2.35 和 2.5。

如果使用正确,Gamma设置可以在提高对比度的同时,保持良好的黑白细节。

如果过强的周围光线冲淡了图像,并且因此难以看清暗区的细节,则降低 Gamma 设置进行补偿。这在提高对比度的同时,还可保持黑色区域的良好细节。相反地,如果图像被冲淡,变得不自然,并且黑色区域的细节过强,则应调低本项设置。

![](_page_32_Picture_7.jpeg)

Dynamic Black ( 动态黑色 )

如果设置为 On,则可通过调节光源,在较暗场景下提高对比度。

Saturation、Hue、Sharpness 和 Noise Reduction 高亮选中您希望编辑的设置,然后按下 ENTER,或者使用左◀右▶箭头按钮,打开

高完远中总布呈编辑的设置,然后按下ENTER,或省使用在一种更关按钮,打开 滑块。

使用左◀右▶箭头按钮调整滑块。

按下 MENU, 关闭滑块。

Noise Reduction 0

注释

| Digital Projection E-Vision 6800 3D 系列                                                                                                    | 投影仪的使用                                                                                                    |                                                                                                    |                                                                                                  |
|----------------------------------------------------------------------------------------------------|----------------------------------------------------------------------------------------------------|----------------------------------------------------------------------------------------------------|--------------------------------------------------------------------------------------------------|
| <ul> <li>Image 菜单(续前页)</li> <li>Position (位置)和 Phase (相位)</li> <li>按下ENTER键,打开子菜单。</li> <li>VGA 设置 <ul> <li>H Total (横向总合)、H Start (横向开始)、H Phase (横向相位)、V Start (纵向开始)</li> <li>根据需要进行设置,以适合输入的图像。</li> </ul> </li> <li>Digital Alignment (数字校直)</li> <li>Digital Zoom (数字缩放)、Digital Pan (数字全景)、Digital Scan (数字扫描)</li> <li>选择一个数字校直控件。</li> <li>Reset (重置)</li> <li>按下 ENTER 键,将所有 Digital Alignment 设置重置为零。</li> </ul> <li>H/V Alignment (纵横校直) <ul> <li>H Zoom (横向缩放)、V Zoom (纵向缩放)、H Shift (横向位移)、V Shift (纵向位移)</li> <li>选择一个校直控件。</li> <li>Reset (重置)</li> <li>选择一个校直控件。</li> </ul> </li> | Image >> Position And Pha         VGA Setup         Digital Alignment         H/V Alignment                                                                                                    | ase<br>با<br>با                                                                                         | 注释 承示 只有使用H Zoom (橫向缩放) 缩小 图像时, H Shift (橫向位移)才有作 用。同样,只有当应用V Zoom (纵向 缩放)时,V Shift (纵向位移)才可使 用。 |
| 高亮选中您希望编辑的设置,然后按下 ENTER,或者使用左◀右▶箭头按钮,打开<br>滑块。<br>使用左◀右▶箭头按钮调整滑块。<br>按下 MENU,关闭滑块。                                                                                                    | Image >>         Image Mode         Brightness         Contrast         Gamma         Dynamic Black         Saturation         Hue         Sharpness         Noise Reduction         Position And Phase         Resync | Bright<br>100<br>100<br>2.2<br>Off<br>100<br>100<br>15<br>0<br>↓<br>Execute<br>Execute<br>[RETURN] Back |                                                                                                  |

#### 投影仪的使用

#### Color (色彩菜单)

#### Color Space ( 色域 )

在多数情况下,Auto(自动)设置决定了将要使用的正确色域。如果不行,您也可以选择特定的色域:

选项包括:Auto(自动)、YPbPr、YCbCr、RGB PC(RGB 电脑)和RGB Video(RGB 视频)。

![](_page_34_Picture_6.jpeg)

注释

2015 年 2 月,版本 A

**Color** 菜单 ( 续前页 )

#### Color Temperature ( 色温 )

选项包括:5500(较暖)、9300(较冷)或Native(无修正)。

## 投影仪的使用 Color >> Color Space Native Color Temperature 5500K Trim 6500K Hue / Saturation / Gain 7800K 9300K Select Item [RETURN] Back [Enter] Execute

![](_page_35_Picture_5.jpeg)

注释

**Color** 菜单 ( 续前页 )

Trim(修整)

调整 RGB 色彩的提升和增益设置,改善投射图像的色彩平衡。

# 高亮选中您希望编辑的设置,然后按下 ENTER 进入设置,或者使用左 ◀右 ▶箭头按钮切换数值。

#### Hue ( **灰度** ) / Saturation ( 饱和度 ) / Gain ( 增益 ) 按下 ENTER , 打开子菜单 , 然后使用左◀右▶箭头按钮调整滑块。

#### Hue ( **灰度** ) 调节主体色彩的灰度 , 具体如下:

| 主要颜色 |    | 灰度      |    |
|------|----|---------|----|
| R    | 洋红 | <b></b> | 黄  |
| G    | 黄  | <b></b> | 青绿 |
| В    | 青绿 | <b></b> | 洋红 |
| С    | 绿  | <b></b> | 蓝  |
| М    | 蓝  | <b></b> | 红  |
| Y    | 红  |         | 绿  |

Saturation (饱和度) 当您调节主体色彩的饱和度时,选中的颜色可能或轻或重。

Gain (增益) 当您调节主体色彩的增益时,选中的颜色可能或亮或暗。

#### 投影仪的使用 Color >> Trim Red Lift 100 Green Lift 100 Blue Lift 100 Red Gain 100 Green Gain 100 Blue Gain 100 Select Item Adjust [RETURN] Back Color >> Hue / Saturation / Gain ┙ Red ┙ Green ┙ Blue $\leftarrow$ Cyan ┙ Magenta Yellow $\leftarrow$ ----White

Select Item [Enter] Submenu [RETURN] Back

![](_page_36_Picture_12.jpeg)

操作指南

| Geometry(几何图形菜单)<br>由于投影角度异常或屏幕表面不规则引起图像变形的,本菜单可以对图像变形进行<br>尝。 | Geometry >><br>Aspect Ratio<br>H Keystone<br>V Keystone<br>Overscan | [Enter] Submenu | Source<br>0<br>0<br>Off                  | 注释         |
|----------------------------------------------------------------|---------------------------------------------------------------------|-----------------|------------------------------------------|------------|
| h于投影角度异常或屏幕表面不规则引起图像变形的,本菜单可以对图像变形进行<br>尝。                     | Geometry >> Aspect Ratio H Keystone V Keystone Overscan             | [Enter] Submenu | Source<br>0<br>Off<br>Off                | / <b>_</b> |
| Spect Ratio (纵横比)                                              | Aspect Ratio<br>H Keystone<br>V Keystone<br>Overscan                | [Enter] Submenu | Source<br>0<br>0<br>Off<br>[RETURN] Back |            |
| \spect Ratio ( 纵横比 )                                           | H Keystone<br>V Keystone<br>Overscan                                | [Enter] Submenu | 0<br>Off<br>[RETURN] Back                |            |
| \spect Ratio ( 纵横比 )                                           | V Keystone<br>Overscan                                              | [Enter] Submenu | 0<br>Off<br>[RETURN] Back                |            |
| \spect Ratio ( 纵横比 )                                           | Overscan                                                            | [Enter] Submenu | Off<br>[RETURN] Back                     |            |
| \spect Ratio ( 纵横比 )                                           | Select Item                                                         | [Enter] Submenu | [RETURN] Back                            |            |
| \spect Ratio ( 纵横比 )                                           | Select Item                                                         | [Enter] Submenu | [RETURN] Back                            |            |
| \spect Ratio ( 纵横比 )                                           | Select Item                                                         | [Enter] Submenu | [RETURN] Back                            |            |
| \spect Ratio ( 纵横比 )                                           | Select Item                                                         | [Enter] Submenu | [RETURN] Back                            |            |
| \spect Ratio ( 纵横比 )                                           | Select Item                                                         | [Enter] Submenu | [RETURN] Back                            |            |
| \spect Ratio ( 纵横比 )                                           | Select Item                                                         | [Enter] Submenu | [RETURN] Back                            |            |
| \spect Ratio ( 纵横比 )                                           | Select Item                                                         | [Enter] Submenu | [RETURN] Back                            |            |
| \spect Ratio ( 纵横比 )                                           | Select Item                                                         | [Enter] Submenu | [RETURN] Back                            |            |
| \spect Ratio ( 纵横比 )                                           |                                                                     |                 |                                          |            |
| <b>左项范围:</b>                                                   | Aspect Ratio                                                        |                 | 5:4                                      |            |
| 5:4                                                            | H Keystone                                                          |                 | 4:3                                      |            |
| 4:3                                                            | V Keystone                                                          |                 | 16:10                                    |            |
| 16:10                                                          | Overscan                                                            |                 | 16:9                                     |            |
| 16:9                                                           |                                                                     |                 | 1.88:1                                   |            |
| 1.88:1                                                         |                                                                     |                 | 2.35:1                                   |            |
| 2.35:1                                                         |                                                                     |                 | Inscaled                                 |            |
| Source(源图)                                                     |                                                                     |                 |                                          |            |
| · Unscaled(无缩放)                                                |                                                                     |                 |                                          |            |
| 多改纵横比:                                                         |                                                                     |                 |                                          |            |
| . 从 Main 菜单,打开 Aspect Ratio。                                   | Select Item                                                         | [Enter] Execute | [RETURN] Back                            |            |
| . 从右侧列表,选择一个新的纵横比,然后按下<br>ENTER。                               |                                                                     |                 |                                          |            |
|                                                                |                                                                     |                 |                                          |            |
|                                                                |                                                                     |                 |                                          |            |

![](_page_38_Figure_0.jpeg)

![](_page_39_Figure_0.jpeg)

# Digital Projection E-Vision 6800 3D 系列 投影仪的使用 Geometry 菜单 ( 续前页 ) 注释 Geometry >> Overscan(过扫描) Aspect Ratio Off 设置成 On,以补偿图像边缘噪点或不清晰的图像边缘。 H Keystone On V Keystone Overscan Select Item [RETURN] Back [Enter] Execute 带噪音边缘的图像 过扫描图像 操作指南 2015 年 2 月,版本 A

#### 3D 菜单

使用本菜单,启用、禁用和设置 3D 输入如下:

- 3D Format (3D 格式) Off (关闭)、Auto (自动)、Side by Side (Half) (并排(半))、Top and Bottom (上下)以及 Dual Pipe (双管)。
- DLP Link On (打开) (如果您正在使用的 3D 眼镜可以使用图 像内嵌的 DLP Link® 信号)和Off (关闭)
- 3D Swap(3D 交换) Normal(正常)和 Reverse(翻转)(如 果左眼和右眼图像显示顺序不正确,则设置成 Reverse)
- **3D 24Hz Display ( 3D 24Hz 显示 )** 根据源图,设置成 96Hz 或 144Hz。除非检测到 24Hz 3D 输入,否则本项设置禁用。

![](_page_41_Figure_7.jpeg)

#### 3D Swap 设置说明

3D 帧成对输出——主导帧首先出现。您可以决定哪个帧成为主导帧。 在常规情况下,默认设置是**左帧主导**。

投影仪的使用 Digital Projection E-Vision 6800 3D 系列 3D 菜单(续前页) 注释 3D 类型 在多数情况下,您可以使用 Auto(自动)设置,让投影仪自动检测格式。否则,则以下说明可以帮您手动设 置 3D 输入。 L 支持的 3D 格式如下: Frame Packing(帧封装) • 系统将按照 144Hz 的频率,对这种格式进行检测、重新同步、帧倍增和显示,并且从视频数据中自动提 取左眼/右眼的主导数据。 R Top and Bottom (上下) • 帧封装 这一设置将使投影仪将视频帧再次格式化和映射,以显示从视频数据中自动提取的左眼/右眼主导数据。 Side by Side (Half) ( 并排 ( 半 ) ):隔行和逐行,50和 60Hz 并排图像将被取消隔行 ( 如果适当 ) 、重新设置尺寸,然后按照 100Hz 或 120Hz 的频率进行顺序显示。 L ٠ 左眼/右眼的主导数据将从视频数据中自动提取。 R 上下 Frame Sequential ( 帧顺序 ) ۰ 举例来说, 帧顺序将是 60Hz (左右顺序 (L1, R1, L2, R2...), 单眼 30 帧, 2x 帧帧频倍增, 产生的显示顺 序频率 120 Hz (L1, R1, L1, R1, L2, R2, L2, R2...))。对于顺序 3D, 投影仪将生成输出同步,不过可在每 次启动播放器时,都需要手动重新设置主导数据。 R

并排(半)

![](_page_42_Figure_1.jpeg)

\_\_\_\_\_\_2015 年 2 月,版本 A

![](_page_43_Figure_0.jpeg)

#### 投影仪的使用

#### Lamps (灯泡菜单)

 LAMP MODE (灯泡模式)
 选项范围:Auto 1(自动1)、Dual(双灯)、Lamp 1(灯泡1)和 Lamp 2 (灯泡2)。

Power Mode (功率模式)

Eco(环保)将自动把灯泡功率设置到80%。Normal(正常)将把功率设置为92%。如果想手动调整功率,则设置到Custom,调整范围从80%至100%。

- Custom Power Level (定制功率等级) 使用左右箭头按钮,设置灯泡功率。只有当 Power Mode 被设置成 Custom 时,本设置才可使用。
- High Altitude (高纬度)
   On 将增加风扇速度,以补偿高纬度地区空气密度的降低。

#### 以下菜单项目仅显示相关信息:

- Lamp 1 Status (灯泡 1 状态), Lamp 2 Status (灯泡 2 状态)
- Lamp 1 Time (灯泡 1 时间), Lamp 2 Time (灯泡 2 时间)
- Lamp 1 Life Remaining (灯泡 1 剩余寿命), Lamp 2 Life Remaining (灯泡 2 剩余寿命)

![](_page_44_Picture_12.jpeg)

注释

| Digital Projection E-Vision 6800 3D 系列                                                                                         | 投影仪的使用                  |                      |    |
|----------------------------------------------------------------------------------------------------|-------------------------|----------------------|----|
| Setup(设置菜单)<br>• Orientation(方向)<br>选项范围包括:Desktop Front(桌面前方)、Ceiling Front(天花板前方)<br>Desktop Rear(点面后方)和 Ceiling Rear(天花板后方) | Setup >><br>Orientation | Desktop Front        | 注释 |
| <ul> <li>Network (网络)<br/>设置局域网连接。</li> </ul>                                                                                  | RS232<br>Security       | ے<br>ب<br>ب          |    |
| ● RS232<br>设置串行连接。                                                                                                    | Filter<br>System        | ب<br>ب               |    |
| <ul> <li>▶ Security (安全)<br/>设置控制面板锁和安全锁。</li> <li>▶ Security (安全)</li> </ul>                                                  | Factory Reset           | Execute              |    |
| · Filter(辺認器)<br>设置过滤器更换时间,重置过滤器计时器。                                                                                           |                         |                      |    |
| 调整不同的系统设置。                                                                                                    |                         |                      |    |
| ● Factory Reset(出厂重置)<br>恢复出厂设置。                                                                                               | Select Item             | Adjust [RETURN] Back |    |
| 恢复出厂默认设置:                                                                                                    | Rosot                   | Everything 2         |    |
| <ol> <li>导航全 Factory Reset, 按下 ENTER。</li> <li>在提示信息出现后,使用左◀右▶箭头按钮,高亮选中 OK 按钮,然后按<br/>下 ENTER,以确定您的选择。</li> </ol>              | ОК                      | Cancel               |    |
|                                                                                                    |                         |                      |    |
|                                                                                                    |                         |                      |    |

#### 投影仪的使用

Setup 菜单 ( 续前页 )

#### Network(网络)

如果 IP 地址由 DHCP 服务器分配,则将 DHCP 设为 On;如果在此设置,则设为 Off。

- 如果将 DHCP 设置为 On,则将无法编辑 IP Address (IP 地址)、Subnet Mask (子网掩码)、Gateway (网关)或 DNS。
- 如果 DHCP 被设为 Off:
  - 1. 根据需要,编辑 IP Address (IP 地址)、Subnet Mask (子网掩码)、Gateway (网关)和 DNS。
  - 2. 选择 Apply, 然后按下 ENTER。

#### Standby Power ( 待机功率 )

如果本项设置为 On ,则在投影仪进入待机模式时 ,局域网插口仍然保持激活状 态。如果本项设置为 Off ,则在投影仪进入待机模式时 ,局域网插口被禁用。

#### RS232

- Baud Rate (波特率) 选择范围: 38400、19200 和 9600。
- Channel (信道)
   选择范围:Local (本地)和 HDBaseT。

![](_page_46_Picture_14.jpeg)

操作指南

投影仪的使用 Digital Projection E-Vision 6800 3D 系列 Setup 菜单 ( 续前页 ) 注释 Setup >> Security Security (安全) Control Panel Lock Off Security Lock Off Control Panel Lock (控制面板锁) 使用本项设置,锁定控制面板按钮。 要解锁按钮,持续按向下箭头按钮5秒钟。 Security Lock (安全锁) 当启用 Security Lock 时,在使用投影仪之前或在禁用安全锁之前,将需要输入安 全密码。 当首次设置安全锁时,需要二次输入密码,以确保密码已被正确输入。 Select Item [RETURN] Back Item Adjust **ふ** 密码由五次按下箭头键组成。 Password **Register Password** Confirm Password [RETURN] Back Filter ( 过滤器 ) 本菜单可让你设置一条提示信息,以提示您更换过滤器并重置过滤器时间。 Setup >> Filter Filter Message (过滤器消息) Filter Message Off 选择范围:Off (关闭)、100 hours (100 小时)、200 hours (200 小时) Filter Reset 、500 hours (500 小时) 和 1000 hours (1000 小时)。 Execute • Filter Reset ( 过滤器重置 ) 按下 ENTER 键, 重置计时器。 Select Item Item Adjust ◀ 🕨 [RETURN] Back

#### Digital Projection E-Vision 6800 3D 系列 投影仪的使用 Setup 菜单 ( 续前页 ) 注释 Setup >> System System (系统) Auto Source Off Auto-Source(自动搜索信号源) Auto Power Off Off 如果本项设置为 On,投影仪将自动搜索主动输入源。 Auto Power On Off Auto Power Off ( 自动关闭电源 ) • Off Startup Logo 如果您想在 20 分钟内没有检测到输入源时,让投影仪进入待机模式,则将本 Blank Screen Logo 项设为On。 Trigger On Auto Power On (自动打开电源) ۲ Infrared Sensor Both • 如果您想让投影仪在连接主电源时立即启动,则将本项设为On。 **Resync Adjust** Auto ـــ Language • 如果您想让投影仪连接主电源时进入待机模式,则将本项设为Off。此时, 在按下控制面板或遥控器上的 POWER 按钮之前,投影仪不会启动。 Startup Logo(启动标识) ۲ 如果您想在投影仪首次接通时显示 DP 标识,则将本项设为On。 Select Item Adjust [RETURN] Back Blank Screen (屏幕消隐) • 选择范围:Logo、Blue(蓝)和Black(黑)。 Trigger(触发器) • 选项包括:Screen (屏幕)、16:9、TheaterScope (剧院)、4:3、4:3 Narrow ( 窄)和 RS232,以确定每个触发器输出的激活因素。 Infrared Sensor ( 红外传感器 ) • 选择范围:Both (前后)、Front (前)、Rear (后)或 HDBaseT。 Resync Adjust (重新同步调整) Language(语言) 选择屏幕显示语言。

![](_page_49_Figure_0.jpeg)

| Digital Projection | E-Vision 6800 3D 系列 菜单映射 菜单映射                                                                                                    |                                                            |
|--------------------|----------------------------------------------------------------------------------------------------|------------------------------------------------------------|
| 菜单映射               |                                                                                                    | 注释                                                         |
| 菜单                 | 子菜单和控件                                                                                                    |                                                            |
| INPUT 🄇            | HDMI, DVI-D, HDBaseT, VGA, Component 1, Component 2, S-Video, Video                                                                                                    | ★★★★ 本菜单映射的部分信息为摘要信息。<br>参见投影仪的实际菜单,了解全部信息。                |
| TEST PATTERN 🔇     | <u>Off</u> , White, Black, Red, Green, Blue, Crosshatch, Burst, H Ramp, Color Bar, Checkerboard                                                                                                    | ▲ → → → 由于其他菜单的设置,部分菜单项目<br>和控件可能不可用。这些选项和控件<br>在屏幕上显示为浅色。 |
| LENS 🌑             | Zoom, Focus, Shift V, Shift H (commands, adjustment via arrow buttons)                                                                                                    | 在可能有所帮助的情况下,部分菜单<br>选项在本操作手册的前面部分有更为<br>详细的说明。             |
| IMAGE              | Image Mode •: Bright, Presentation, Video<br>Brightness, Contrast: sliders, 0 to 200 (100)<br>Gamma: 1.0, 1.8, 2.0, 2.2, 2.35, 2.5<br>Dynamic Black: On, Off<br>Saturation, Hue: sliders, 0 to 200 (100)<br>Sharpness: slider, 0 to 31<br>Noise Reduction: slider, 0 to 15<br>Position And Phase •<br>VGA Setup: H Total, H Start, H Phase, V Start: sliders, 0 to 200 (100)<br>Digital Alignment<br>Digital Zoom: slider<br>Digital Scan: slider<br>Reset (command)<br>H/V Alignment<br>H Zoom: slider<br>V Zoom : slider<br>H Shift: slider<br>N Shift: slider<br>Reset (command)<br>Resync (command) | ★★★★★★★★★★★★★★★★★★★★★★★★★★★★★★★★★★★★                       |

Digital Projection E-Vision 6800 3D 系列 菜单映射 菜单 子菜单和控件 注释 COLOR **ふ** 本菜单映射的部分信息为摘要信息。 Color Space: Auto, YPbPr, YCbCr, RGB PC, RGB Video 参见投影仪的实际菜单,了解全部信 Color Temperature: <u>Native</u>, 5500K, 6500K, 7800K, 9300K 息。 Trim: Red Lift, Green Lift, Blue Lift, Red Gain, Green Gain, Blue Gain: sliders, 0 to 200 (100) J.P 由于其他菜单的设置,部分菜单项目 Hue / Saturation / Gain 和控件可能不可用。这些选项和控件 Red: Hue, Saturation, Gain: sliders, 0 to 200 (100) 在屏幕上显示为浅色。 Green: Hue, Saturation, Gain: sliders, 0 to 200 (100) Jan Blue: Hue, Saturation, Gain: sliders, 0 to 200 (100) 在可能有所帮助的情况下, 部分菜单 Cvan: Hue, Saturation, Gain: sliders, 0 to 200 (100) 选项在本操作手册的前面部分有更为 Magenta: Hue, Saturation, Gain: sliders, 0 to 200 (100) 详细的说明。 Yellow: Hue, Saturation, Gain: sliders, 0 to 200 (100) Jap 部分设置关联到当前输入项以及 White: Hue, Saturation, Gain: sliders, 0 to 200 (100) Image Mode设置(Bright (明亮) 、Presentation (报告) 或Video (视 **GEOMETRY** 频))。当 Input / Image Mode Aspect Ratio: 5:4, 4:3, 16:10, 16:9, 1.88:1, 2.35:1, Source, Unscaled 组合被重新选择时,投影仪将自动 H Keystone 🄍, V Keystone 🌒: sliders, -30 to 30 (<u>0</u>) 数值,以备再次使用。例如,如果 您在 DVI-D 输入时,将 Image Overscan: On, Off Mode 设置为 Bright,同时提高 Contrast值,则在下次使用 DVI-D 3D 输入,并且 Image Mode 设置为 3D Format: Off, Auto, Side by Side, Top and Bottom, Frame Sequential Bright 时,投影仪将自动设置相同 DLP Link: On, Off 的 Contrast 值。 3D Swap 📀: Normal, Reverse 没有与 Input / Image Mode 组合 相关联的设置被称为全局设置,在本 3D 24Hz Display: 96Hz, 144Hz 节用一个地球图标 LAMPS 🌔 Lamp Mode: Auto 1, Dual, Lamp 1, Lamp 2 Power Mode: Eco, Normal, Custom Custom Power Level: 82% to 100% High Altitude: On, Off Information only: Lamp 1 Status, Lamp 2 Status Lamp 1 Time, Lamp 2 Time Lamp 1 Life Remaining, Lamp 2 Life Remaining 2015 年 2 月,版本

菜单映射 Digital Projection E-Vision 6800 3D 系列 菜单 子菜单和控件 注释 SETUP 🌔 **ふ** 本菜单映射的部分信息为摘要信息。 Orientation: Desktop Front, Ceiling Front, Desktop Rear, Ceiling Rear 参见投影仪的实际菜单,了解全部信 Network 息。 IP Address: numeric input (default IP address is 192.168.0.100) **ふ** 由于其他菜单的设置,部分菜单项目 Subnet Mask, Gateway, DNS: numeric input DHCP: On, Off 和控件可能不可用。这些选项和控件 Apply (command) 在屏幕上显示为浅色。 Standby Power: On, Off In 在可能有所帮助的情况下, 部分菜单 Information only: MAC Address 选项在本操作手册的前面部分有更为 **RS232** 详细的说明。 Baud Rate: 38400, 19200, 9600 Jan 部分设置关联到当前输入项以及 Channel: Local, HDBaseT Image Mode设置(Bright (明亮) Security 、Presentation (报告) 或Video (视 Control Panel Lock: On, Off 频))。当 Input / Image Mode Security Lock: On, Off 组合被重新选择时,投影仪将自动 数值,以备再次使用。例如,如果 Filter 您在 DVI-D 输入时,将 Image Filter Message: Off, 100 hours, 200 hours, 500 hours, 1000 hours Mode 设置为 Bright,同时提高 Filter Reset (command) **Contrast**值,则在下次使用 DVI-D System 输入,并且 Image Mode 设置为 Auto Source: On, Off Bright 时,投影仪将自动设置相同 Auto Power Off: On, Off 的 Contrast 值。 Auto Power On: On, Off 没有与 Input / Image Mode 组合 Startup Logo: On, Off 相关联的设置被称为全局设置,在本 Blank Screen: Logo, Blue, Black 节用一个地球图标 ()表示。 Trigger: On, Off Infrared Sensor: Both, Front, Rear Resync Adjust: Always, Auto Language: English, Français, Español, Deutsch, Português, 简体中文, 繁體中文, 日本語, Factory Reset (command) INFORMATION Model, Serial Number, Software Version 1, Software Version 2, Filter Time, Power On Time Source Information: Active Source, Pixel Clock, Signal Format, H/V Refresh Rate, Sync Type, Sync Polarity, Scan Type, Video Type

2015 年 2 月,版本

![](_page_53_Picture_0.jpeg)

# E-Vision 6800 3D 系列 高亮数字视频投影仪

![](_page_53_Figure_2.jpeg)

![](_page_53_Figure_3.jpeg)

## 指南内容

| 前言4            | 9 |
|----------------|---|
| 网络设置4          | 9 |
| 串行端口设置4        | 9 |
| 协议命令5          | 0 |
| 示例             | 0 |
| 响应方式           | 0 |
| 命令指南5          | 1 |
| 输入5            | 1 |
| 测试模型5          | 1 |
| Lens 菜单5       | 1 |
| Image 菜单5      | 2 |
| Color 菜单5      | 3 |
| Geometry 菜单5   | 3 |
| 3D 菜单5         | 4 |
| Lamps 菜单5      | 4 |
| Setup 菜单5      | 5 |
| Information 菜单 | 5 |
| 网页配置实用程序50     | 6 |
| 电子邮件设置5        | 7 |
| 投影仪控件          | 8 |
| PJLink 安全选项    | 9 |

![](_page_54_Picture_3.jpeg)

![](_page_54_Picture_4.jpeg)

#### 前言

注释

▲ 关于如何使用 LAN 或 RS232 输入连 接投影仪的详细内容,可在连接指南

找到。

本投影仪可通过 RS232 或局域网接口和终端仿真程序,使用外部控制系统或个人电脑进行控制。

### 网络设置

前言

- 1. 将投影仪接入局域网。
- 2. 打开 Setup > Network 菜单, 然后编辑网络设置。默认 IP 地址是 192.168.0.100, TCP 端口编号是 7000。

#### 串行端口设置

- 波特率: 9,600 bps ( 默认 ) , 19,200 bps 或 38,400 bps。
- 数据长度:8位
- 停止位:1个
- 奇偶校验:无
- 流控制:无

![](_page_55_Picture_13.jpeg)

网络端口同时发送命令,则可能导致

**↓** 波特率可以调整。有关详情,参见操 作指南。

不可预测的行为发生。

#### 远程通信指南

页数 49

#### 协议命令

命令用于模拟菜单操作,并确定投影仪的设置,命令格式如下:

- 所有命令都由 ASCII 文本串组成,文本串开头使用星号\*,结尾使用 ASCII 回车字符↓ (code 13): \*command operator <value>↓
- <command>字符串决定了相关命令将会影响的设置内容。
- 运算符和运算值之前需要有空格。
- **<operator>** 字符串可以采用以下格式之一:

| 命令类型    | <运算符>   | 说明                             |
|---------|---------|--------------------------------|
| Set     | = <运算值> | 让设置项目取得 <运算值>。                 |
| Get     | ?       | 查询当前值。<br>该值将以 ASCII 文本串的形式返回。 |
| Execute |         | 执行一个动作。对于这种命令类型,不必输入运算符。       |

前言

#### 示例

\*orientation = 3 \*aspect.ratio ? \*aspect.ratio ? \*orientation=3 \*orientation=3 \*orienta

#### 响应方式

如果命令成功,则投影仪在响应时,首先显示ack( "确认" )。例如,如果命令是 \*aspect.ratio = 1↓,则投影仪将返回 ack aspect.ratio = 1↓。然后,投影仪将据此修改纵横比。

如果由于语句错误等原因,命令没有得到确认,则投影仪将显示 nack,以及对相关问题的简短描述。

![](_page_56_Picture_13.jpeg)

#### 命令指南

| Δ. | $\sim$     | 5 | 志 |
|----|------------|---|---|
| ПP | <b>マ</b> 1 | Ξ | Η |

以下协议命令按照其在屏幕显示的顺序排列。并非所有屏幕设置都有相应的协议命令。

| 命令           | 运算符       | 运算值                                                                                                    |
|--------------|-----------|----------------------------------------------------------------------------------------------------|
| 输入           |           |                                                                                                    |
| input        | = ?       | 0 = HDMI<br>1 = DVI-D<br>2 = HDBaseT<br>3 = VGA<br>4 = 分量 1<br>5 = 分量 2<br>6 = S-Video<br>7 = 视频         |
| 测试模型         |           |                                                                                                    |
| test.pattern | = ?       | 0 = 关闭<br>1 = 白<br>2 = 黑<br>3 = 红<br>4 = 绿<br>5 = 蓝<br>6 = 交叉影线<br>7 = 破裂<br>8 = 横阶<br>9 = 色条<br>10 = 棋盘 |
| Lens 菜单      |           |                                                                                                    |
| lens.left    | (execute) |                                                                                                    |
| lens.right   | (execute) |                                                                                                    |
| lens.up      | (execute) |                                                                                                    |
| lens.down    | (execute) |                                                                                                    |
| zoom.in      | (execute) |                                                                                                    |
| zoom.out     | (execute) |                                                                                                    |
| focus.near   | (execute) |                                                                                                    |
| focus.far    | (execute) |                                                                                                    |

注释

命令指南

| 命令           | 运算符       | 运算值                                                                                              | 注释 |
|--------------|-----------|--------------------------------------------------------------------------------------------------|----|
| Image 菜单     | ,         |                                                                                                  |    |
| picture.mode | = ?       | 0 = Bright<br>1 = Presentation<br>2 = Video                                                      |    |
| brightness   | = ?       | 0至200(整数)                                                                                        |    |
| contrast     | = ?       | 0至200(整数)                                                                                        |    |
| gamma        | = ?       | $ \begin{array}{l} 0 = 1.0 \\ 1 = 1.8 \\ 2 = 2.0 \\ 3 = 2.2 \\ 4 = 2.35 \\ 5 = 2.5 \end{array} $ |    |
| dblack       | = ?       | 0 = 关闭, 1 = 打开                                                                                   |    |
| sharpness    | = ?       | 0至31(整数)                                                                                         |    |
| nr           | = ?       | 0至15(整数)                                                                                         |    |
| resync       | (execute) |                                                                                                  |    |

命令指南

注释

| 命令           | 运算符 | 运算值                                                                                                    |  |
|--------------|-----|----------------------------------------------------------------------------------------------------|--|
| Color 菜单     |     |                                                                                                    |  |
| color.space  | = ? | 0 = 自动<br>1 = YPbPr<br>2 = YCbCr<br>3 = RGB-PC<br>4 = RGB-Video                                                                                                    |  |
| color.temp   | = ? | 0 = 自然<br>1 = 5500K<br>2 = 6500K<br>3 = 7800K<br>4 = 9300K                                                                                                    |  |
| red.lift     | = ? | 0至200(整数)                                                                                                    |  |
| red.gain     | = ? | 0至200(整数)                                                                                                    |  |
| green.lift   | = ? | 0至200(整数)                                                                                                    |  |
| green.gain   | = ? | 0至200(整数)                                                                                                    |  |
| blue.lift    | = ? | 0至200(整数)                                                                                                    |  |
| blue.gain    | = ? | 0至200(整数)                                                                                                    |  |
| Geometry 菜单  |     |                                                                                                    |  |
| aspect.ratio | = ? | $\begin{array}{l} 0 = 5:4 \\ 1 = 4:3 \\ 2 = 16:10 \\ 3 = 16:9 \\ 4 = 1.88:1 \\ 5 = 2.35:1 \\ 6 = & \pi i m \\ 7 = & \mathcal{T} & \mbox{ f } & \mbox{ f } \end{array}$ |  |
| h.keystone   | = ? | -30 至 30 ( 整数 )                                                                                                    |  |
| v.keystone   | = ? | -30 至 30 ( 整数 )                                                                                                    |  |
| overscan     | = ? | 0 = 关闭, 1 = 打开                                                                                                    |  |

命令指南

| 命令           | 运算符 | 运算值                                                                                  | 注释 |
|--------------|-----|--------------------------------------------------------------------------------------|----|
| 3D 菜单        |     |                                                                                      |    |
| 3d.format    | = ? | 0 = 关闭<br>1 = Auto<br>2 = Side by Side<br>3 = Top and Bottom<br>4 = Frame Sequential |    |
| 3d.dlplink   | = ? | 0 = 关闭, 1 = 打开                                                                       |    |
| 3d.dominance | = ? | 0 = 正常, 1 = 翻转                                                                       |    |
| Lamps 菜单     |     | · · · · · · · · · · · · · · · · · · ·                                                |    |
| lamp.mode    | = ? | 0 = 自动 1<br>1 = 双灯<br>2 = 灯泡 1<br>3 = 灯泡 2                                           |    |
| power.mode   | = ? | 0 = 环保, 1 = 正常, 2 = 定制                                                               |    |
| lamp.power   | = ? |                                                                                      |    |
| altitude     | = ? | 0 = 关闭, 1 = 打开                                                                       |    |
| lamp1.hours  | ?   |                                                                                      |    |
| lamp2.hours  | ?   |                                                                                      |    |
| lamp1.status | ?   |                                                                                      |    |
| lamp2.status | ?   |                                                                                      |    |
|              |     |                                                                                      |    |

命令指南

注释

| 命令             | 运算符 | 运算值                                            |
|----------------|-----|------------------------------------------------|
| Setup 菜单       |     |                                                |
| orientation    | = ? | 0 = 桌面前方<br>1 = 天花板前方<br>2 = 桌面后方<br>3 = 天花板后方 |
| lan.ip         | = ? | 有效的 IP 地址格式如下: xxx. xxx. xxx                   |
| lan.subnet     | = ? | 有效的子网掩码格式如下: xxx. xxx. xxx                     |
| lan.gateway    | = ? | 有效的局域网网关地址格式如下: x. x. x. x                     |
| lan.dns        | = ? | 有效的 DNS 地址格式如下: x. x. x. x                     |
| lan.dhcp       | = ? | 0 = 关闭, 1 = 打开                                 |
| lan.standby    | = ? | 0 = 关闭, 1 = 打开                                 |
| auto.source    | = ? | 0 = 关闭, 1 = 打开                                 |
| auto.poweroff  | = ? | 0 = 关闭, 1 = 打开                                 |
| auto.poweron   | = ? | 0 = 关闭, 1 = 打开                                 |
| startup.logo   | = ? | 0 = 关闭, 1 = 打开                                 |
| blank.screen   | = ? | 0 = Logo, 1 = 蓝, 2 = 黑                         |
| ir.enable      | = ? | 0 = 两个都是, 1 = 前方, 2 = 后方                       |
| trig.1         | = ? | 0 = 关闭, 1 = 打开                                 |
| Information 菜单 |     |                                                |
| model.name     | ?   |                                                |
| serial         | ?   |                                                |
| sw.version     | ?   |                                                |
| act.source     | ?   |                                                |
| pixel.clock    | ?   |                                                |
| h.refresh      | ?   |                                                |
| v.refresh      | ?   |                                                |
| power          | = ? | 0 = 关闭, 1 = 打开                                 |

远程通信指南

#### 网页配置实用程序

## 网页配置实用程序

使用内嵌的网页配置实用程序,通过局域网 控制投影仪:

- 确定投影仪通过局域网,连接到远程计 算机。
- 2. 从远程计算机上,访问投影仪的局域网 IP 地址。网页配置实用程序打开。

#### 该程序的功能如下表所示:

- 投影仪状态
   查看投影仪和网络信息。
- 2 提醒邮件设置 设置错误警报,以及通过电子邮件 定期发送状态报告。
- 3 Crestron 系统

4

通过内嵌的 Crestron RoomView® 功能,访问投影仪 的各种控件。 在新的浏览器页面打开。

**PJLink** 设置 PJLink 安全选项。

![](_page_62_Picture_12.jpeg)

→ Projector Status

Crestron

PJLink

Alert Mail Setup

0

(2

|                  | System                 |
|------------------|------------------------|
| Model Name       | E-Vision 6800 WUXGA 3D |
| Software Version | MD04                   |
| System Status    | Power On               |
| Display Source   | DVI-D                  |
| Lamp 1 Hours     | 29                     |
| Lamp 2 Hours     | 14                     |
| Error Status     | (No Error)             |
|                  | RJ45 Version           |
| LAN Version      | RD03                   |
| IP address       | 192.168.0.100          |
| Subnet mask      | 255.255.255.0          |
| Default gateway  | 0.0.0.0                |
| DNS Server       | 0.0.0.0                |
| MAC address      | 00:18:23:29:EF:DE      |

![](_page_62_Picture_14.jpeg)

远程通信指南

| Digital Projection E-Vision 6800 3D 系列                                                                                                    | 网页配置实                                   | 用程序        |                |          |                 |
|----------------------------------------------------------------------------------------------------|-----------------------------------------|------------|----------------|----------|-----------------|
| <b>电子邮件设置</b><br>如果要接收错误警报和通过电子邮件定期发<br>送的状态报告:                                                                                                    | IECTION                                 |            |                |          | 注释              |
| <ol> <li>         9 Fojector Status         Alert Mail Setup 标签①。         1 → Alert Mail Setup         1 → Alert Mail Setup         2. 根据要求,输入用户证书、SMTP 设置、<br/>电子邮件地址以及优先设置。         1 → Crestron         PJLink     </li> </ol> | SMTP Server:<br>User Name:<br>Password: |            |                | Port: 25 |                 |
| 另外,还可单击 Send Test Mail,测试<br>您的电子邮件设置。<br>要获得网络设置的帮助,咨询您的网络管理                                                                                                    | E-mail Alert:<br>From:<br>To:<br>CC:    | © Enable ® | Disable        |          |                 |
| 员。                                                                                                    | Projector Name:<br>Location:            | 29EFDE     |                | Apply    |                 |
|                                                                                                    |                                         |            | Send Test Mail |          |                 |
|                                                                                                    |                                         |            |                |          |                 |
|                                                                                                    |                                         |            |                |          |                 |
|                                                                                                    |                                         |            |                |          |                 |
|                                                                                                    |                                         |            |                |          |                 |
|                                                                                                    |                                         |            |                |          |                 |
| 远程通信指南                                                                                                    |                                         |            |                |          | 2015 年 2 月,版本 A |

| Digital Projection E-Vision 6800 3D 系列                                                                                                    | 网页配置实用程序                       |    |
|----------------------------------------------------------------------------------------------------|--------------------------------|----|
| <b>投影仪控件</b><br>要访问投影仪控件,则导航至 Crestron<br>页面。                                                                                                    |                                | 注释 |
| 在本页面,您可完成以下操作:                                                                                                    | Tools Info Contact IT Help < 7 |    |
| 1 打开/关闭投影仪的电源                                                                                                    | DIGITAL                        | ,  |
| 2 选择输入源                                                                                                    | PROJECTION                     |    |
| 3 冻结图像                                                                                                    | Power                          |    |
| <ul> <li><b>调整图像设置:</b><br/>对比度、亮度和税利度。<br/>单击一个按钮,打开滑块。</li> <li><b>图像缩放和位移</b><br/>单击色带边缘,进入Zoom控<br/>件。</li> <li><b>修改网络设置</b><br/>单击Tools链接。</li> <li><b>联系 IT 支持部门</b><br/>如需协议,单击Contact IT<br/>Help。</li> <li><b>访问屏幕显示功能</b><br/>像按下遥控器上的按键一样,<br/>单击这些按钮。</li> </ul> | Source List                    |    |
| 要想了解更多信息,参考 Crestron 系<br>统文档,或者访问<br>www.crestron.com                                                                                                    |                                |    |

| Digital Projection E-Vision 6800 3D 系列                                                                         | 网页配置实用程序                                                                      |                                       |
|----------------------------------------------------------------------------------------------------|-------------------------------------------------------------------------------|---------------------------------------|
| <b>PJLink 安全选项</b><br>要访问 PJLink 安全选项 , 打开 <b>PJLink</b> 页面。<br>从本页面 , 您可启用或禁用 PJLink 安全选择并设置<br><sup>密码</sup> | DIGITAL                                                                       | <b>注释</b><br>了 PJLink TCP 端口编号是 5450。 |
| 密码。<br>当前的 PJLink 规范可在以下链接找到 : http://<br>pjlink.jbmia.or.jp/english - 导航至 Downloading<br>标签。                  | Projector Status   Alert Mail Setup   Crestron   PJLink     PJLink     PJLink |                                       |
| 远程通信指南                                                                                                    |                                                                               | 2015 年 2 月, 版本 A                      |

![](_page_66_Picture_0.jpeg)

#### **Digital Projection Limited**

Greenside Way, Middleton Manchester M24 1XX, UK 英格兰注册编号: 2207264

注册办公地址:如上 电话 (+44) 161 947 3

电话 (+44) 161 947 3300 传真 (+44) 161 684 7674

enquiries@digitalprojection.co.uk service@digitalprojection.co.uk www.digitalprojection.co.uk

#### Digital Projection Inc.

55 Chastain Road, Suite 115 Kennesaw, GA 30144, USA

电话 (+1) 770 420 1350 传真 (+1) 770 420 1360 powerinfo@digitalprojection.com

www.digitalprojection.com

#### Digital Projection 公司(中国)

中国北京市朝阳区芍药居北里 101 号 世奥国际中心 A 座 2006 室(100029)

Rm A2006 ShaoYaoJu 101 North Lane Shi Ao International Center Chaoyang District Beijing 100029, PR CHINA

电话 (+86) 10 84888566 传真 (+86) 10 84888566-805

techsupport@dp-china.com.cn www.dp-china.com.cn

#### Digital Projection 公司(亚洲)

联系信息:

16 New Industrial Road #02-10 Hudson Technocentre Singapore 536204

Tel (+65) 6284-1138 Fax (+65) 6284-1238

www.digitalprojectionasia.com

116-281A E-Vision 6800 3D 系列用户手册